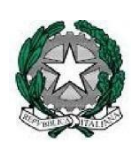

Liceo Scientifico Statale "Carlo Miranda" Via F.A. Giordano, 91 – 80027 Frattamaggiore(NA) Tel: +39 081 8801909 Fax: +39 081 8368185 Email: <u>NAPS27000E@istruzione.it</u> PEC: <u>NAPS27000E@pec.istruzione.it</u>

## GUIDA PER GENITORI: PRENOTAZIONE E ACCESSO AI COLLOQUI ON LINE IN MEET ATTRAVERSO IL REGISTRO ELETTRONICO ARGO a.s. 2020/2021

Vista l'emergenza sanitaria in atto, tutti i colloqui tra genitori e docenti avverranno online tramite la piattaforma Google Meet.

E' possibile effettuare la prenotazione e visualizzare il link di accesso a Meet tramite il registro elettronico Argo su cui ogni docente ha calendarizzato la propria disponibilità oraria.

I genitori potranno collegarsi attraverso il link Meet presente nel campo "ANNOTAZIONI".

Si ricorda ai genitori che l'accesso è possibile solo tramite un account Google personale (ossia con un indirizzo di posta Gmail)

## a. Come prenotare dall'App Argo DidUP Famiglia

1. Scaricare ed installare l'App "Argo DidUP Famiglia" disponibile su Google Play (per i cellulari Android) o su App Store (per i dispositivi Apple)

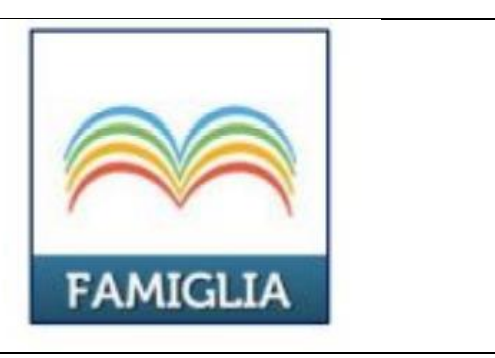

1

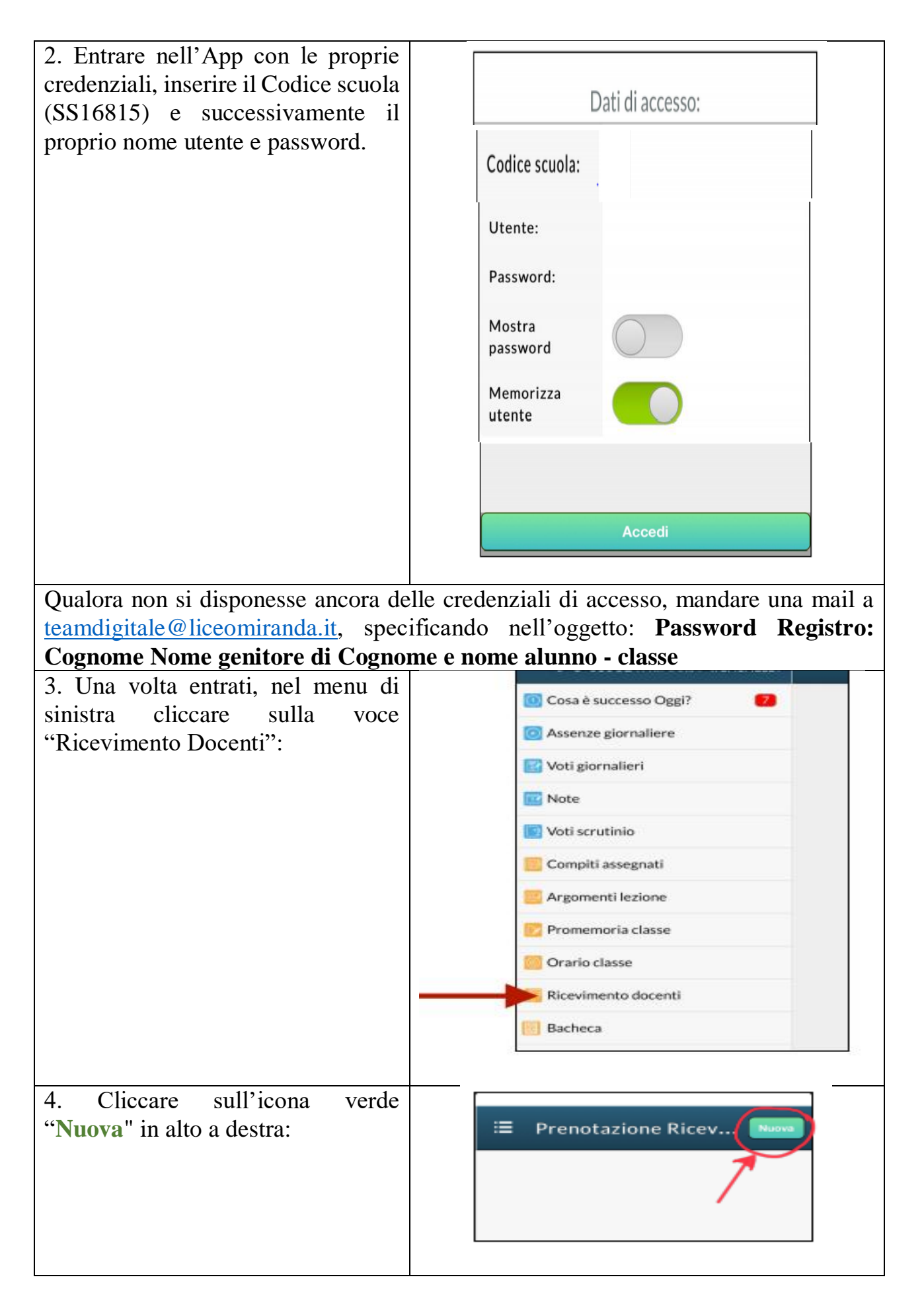

| 5. Selezionare da "Lista dei                |                 |
|---------------------------------------------|-----------------|
| <b>Docenti</b> " il nome del docente con il | ← Lista Docenti |
| quale si intende prenotare il               |                 |
| colloquio:                                  | (CONTECNO)      |
|                                             |                 |

6. Inserire la propria prenotazione e confermare cliccando su "Salva".

7. La prenotazione è confermata ed apparirà la sintesi dell'appuntamento.

8. Ripetere la procedura di prenotazione con tutti i docenti con i quali si desidera prenotare il colloquio.

## b. Come prenotare dal Portale Argo Scuolanext da computer

| 1. Accedere al portale Argo<br>Scuolanext cliccando<br>sull'icona Argo presente<br>sulla Home Page del sito<br>web della scuola                                                                                                    | SCUOLANEXT<br>Accesso Famiglie                                                                                                    |  |
|----------------------------------------------------------------------------------------------------|----------------------------------------------------------------------------------------------------|--|
| Oppure accedere direttamente al sito:                                                                                                    |                                                                                                    |  |
| 2. Entrare nell' area<br>riservata con le proprie<br>credenziali, inserire il<br>Codice scuola (SS16815) e<br>il proprio nome utente e<br>password.                                                                                   | <image/>                                                                                                    |  |
| Qualora non si disponesse ancora delle credenziali di accesso, mandare una mail a <u>teamdigitale@liceomiranda.it</u> specificando nell'oggetto: <b>Password Registro:</b><br>Cognome Nome genitore di Cognome e nome alunno – classe |                                                                                                    |  |
| 3. Cliccare sulla sezione<br><b>"Servizi classe"</b> e<br>selezionare l'icona<br><b>"Ricevimento Docenti"</b>                                                                                                    | Served Alurno   Alurno     Served Alurno   Alurno     Served Alurno   Alurno     Served Alurno   Alurno     Served Alurno   Alurno     Served Alurno   Alurno     Served Alurno   Alurno     Served Alurno   Alurno     Classe   Internet     Cournentil   Internet     Venina   Internet |  |

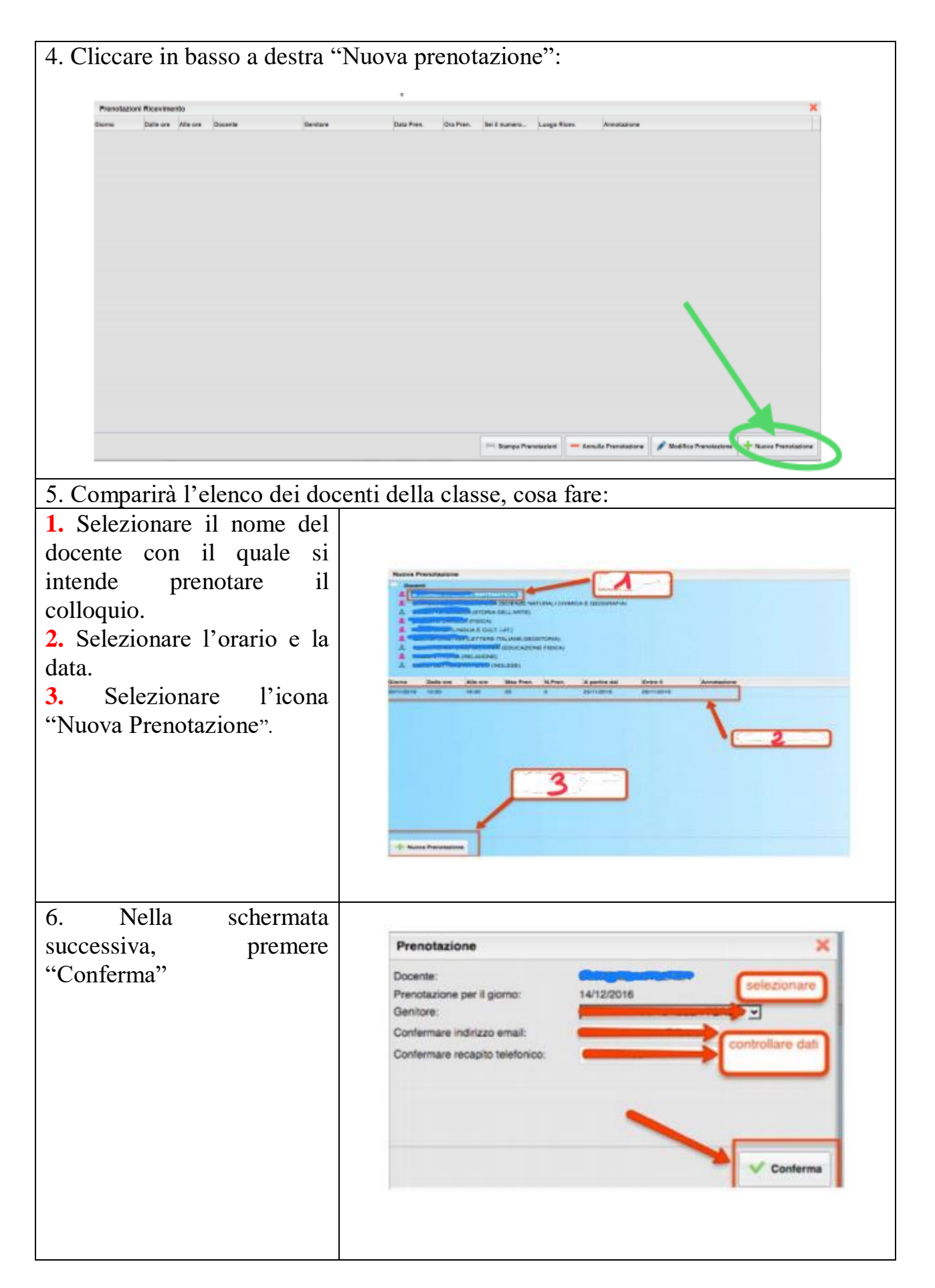

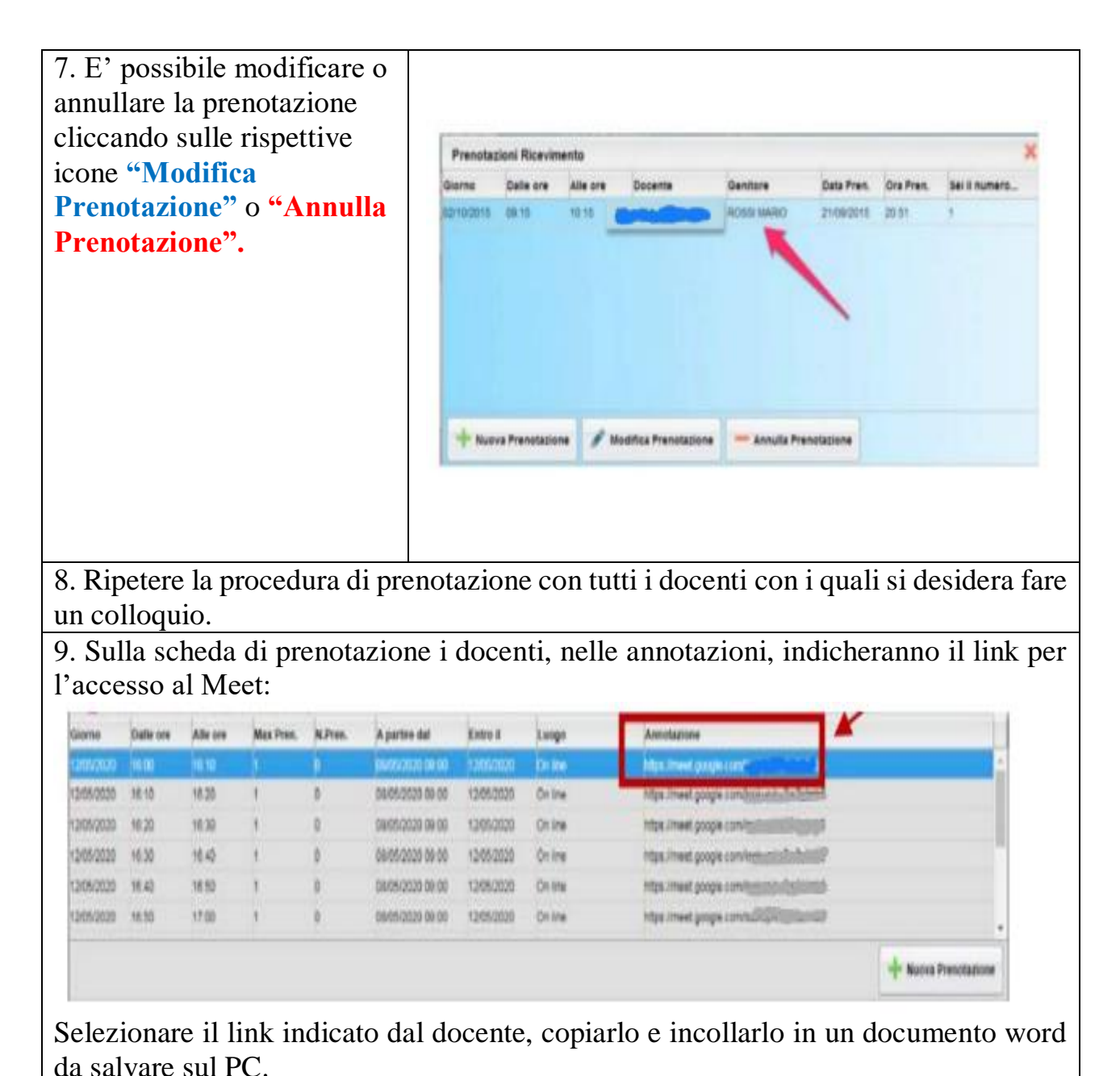

## c. Cosa fare il giorno del videocolloquio?

 Accedere ad un account Google personale
Un minuto prima dell'orario prenotato per il videocolloquio aprire il documento word già salvato sul PC, copiare il link ed incollarlo nella barra degli indirizzi del browser Google Chrome (o, se si utilizza uno smartphone o un tablet, sull'app Google Meet tramite l'indirizzo https://apps.google.com/meet).

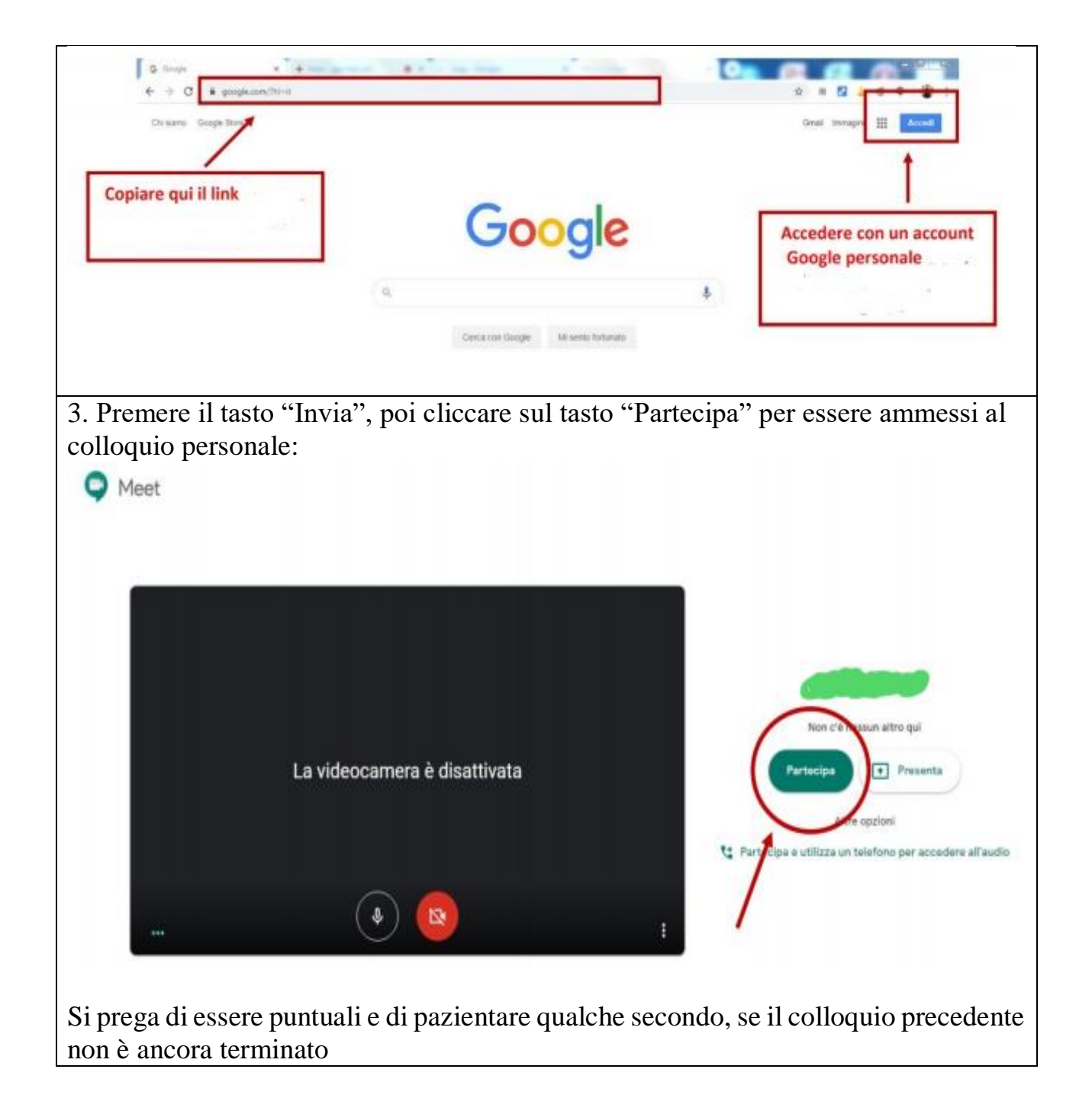